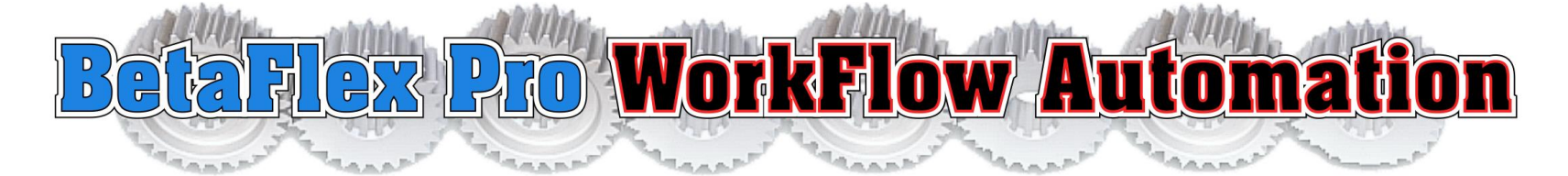

#### **MICRO QR CODE RECOGNITION & RELATIONAL DATABASE**

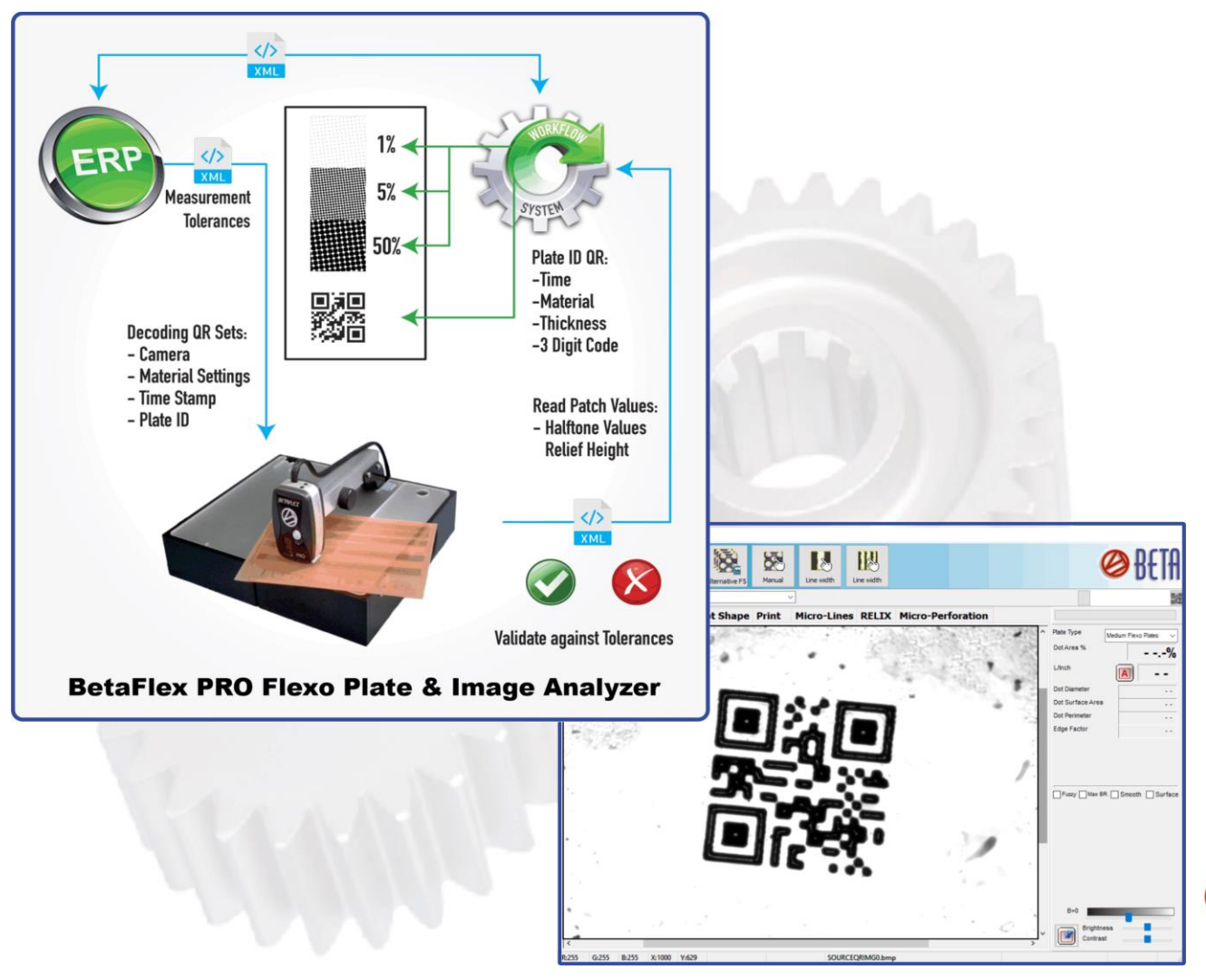

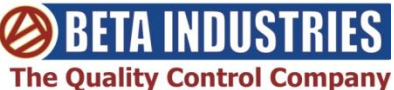

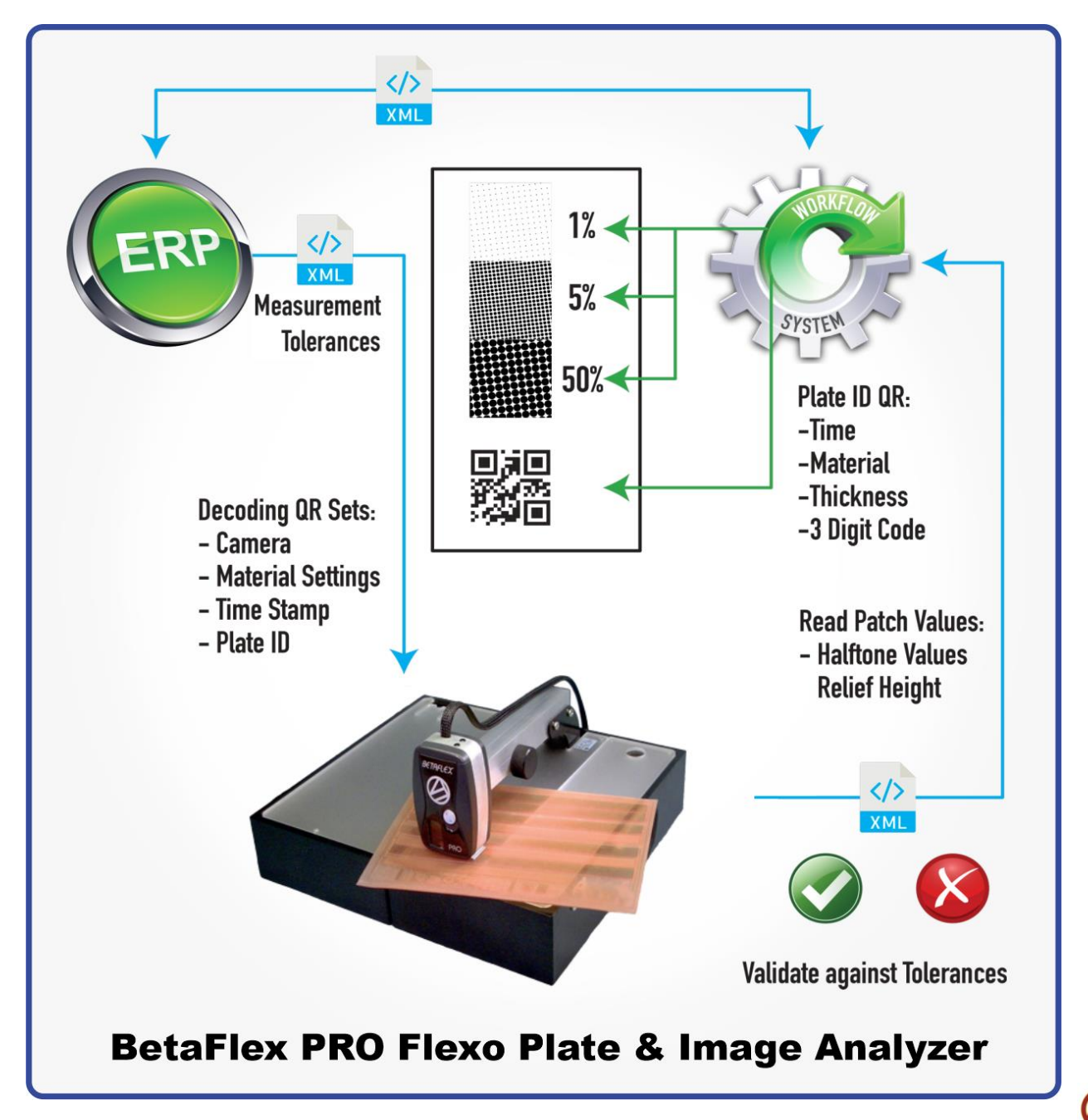

![](_page_1_Picture_1.jpeg)

![](_page_2_Picture_0.jpeg)

![](_page_2_Picture_1.jpeg)

![](_page_3_Picture_0.jpeg)

#### **MICRO QR CODE RECOGNITION & RELATIONAL DATABASE**

The NEW BETAFLEX PRO WORKFLOW AUTOMATION utilizes a micro QR Code and full relational database to track the photopolymer sheet through imaging, processing, and printing.

Working in conjunction with the ESKO Automation Engine, the QR Code is automatically generated and imaged on the mask. Processing parameters are then automatically set when the code is read at the plate processor. This eliminates the possibility of operator error when keying in the plate exposure and processing settings.

The micro QR Code on the processed plate is automatically recognized by the new BetaFlex PRO software, setting the measurement parameters, recording the measured results of dot area, dot structure, plate thickness, and relief. Errors in configuration of the BetaFlex PRO due to operator error are now eliminated.

### A report is generated and written to the database, linking the plate measurements with the customer and job

When the plate is mounted and printed, the micro QR Code can then be measured on the finished product, closing the loop on the process.

A report is generated and written to the database, linking the plate measurements with the customer and job.

When the plate is mounted and printed, the micro QR Code can then be measured on the finished product, closing the loop on the process.

![](_page_3_Picture_9.jpeg)

#### **Common Database for Reports and Production Logs**

| Se FLEX                                                                                            | PRO v6.0.0.0 SN 0071 FLEYEplus                                                                                                    |            |               |                                                                                                    |                                                                                                    | Material Reference                                                                                                    |                                                           |                                                                                                    | – 🗆 X       |
|----------------------------------------------------------------------------------------------------|----------------------------------------------------------------------------------------------------|------------|---------------|----------------------------------------------------------------------------------------------------|----------------------------------------------------------------------------------------------------|----------------------------------------------------------------------------------------------------|-----------------------------------------------------------|----------------------------------------------------------------------------------------------------|-------------|
| File Too                                                                                           | ols Device Help                                                                                                    |            |               |                                                                                                    |                                                                                                    | 1 I I I I I I I I I I I I I I I I I I I                                                                                                    | EXIT                                                      |                                                                                                    |             |
|                                                                                                    | Preview                                                                                                    | F2         |               |                                                                                                    |                                                                                                    | QRCode File X                                                                                                    | port to<br>ML File eXit                                   |                                                                                                    | FLEYE       |
|                                                                                                    | Capture                                                                                                    | F3         | 24            | 8.                                                                                                    |                                                                                                    |                                                                                                    | Description Laser ched                                    | k report Plate check report Dot Shape Minin                                                                                                    | num Dot     |
|                                                                                                    | Analyze                                                                                                    | F4         | A strengt     |                                                                                                    |                                                                                                    |                                                                                                    | QRCode 456                                                | Plate Name Platename 1                                                                                                    |             |
| Prev                                                                                               | Alternative                                                                                                    | F5         | Manual        |                                                                                                    |                                                                                                    | QRCodeID Name<br>123 DPI114                                                                                                    |                                                           |                                                                                                    |             |
| B                                                                                                  | Statistics                                                                                                    |            | ~             |                                                                                                    |                                                                                                    | 002 TESTKEIL<br>003 456                                                                                                    | 22.09.2021 16:1                                           | 2:45 OReflection                                                                                                    |             |
| Tere                                                                                               | Add values to statistic                                                                                                    | E6         |               |                                                                                                    |                                                                                                    | 004 Katharina                                                                                                    |                                                           | Units                                                                                                    |             |
| 114                                                                                                |                                                                                                    | 10         | Print Mi      | cro-Lines RE                                                                                                    |                                                                                                    | 006 gummi                                                                                                    |                                                           | ● L/cm                                                                                                    |             |
|                                                                                                    | image compare                                                                                                    |            |               |                                                                                                    |                                                                                                    | 007 Sample Reference<br>008 lukas                                                                                                    |                                                           | OL/Inch - µm                                                                                                    |             |
|                                                                                                    | Reports                                                                                                    | ,          | Laser check i | report F10                                                                                                    |                                                                                                    | 009 Kodak Film<br>1 456 Platename1                                                                                                    |                                                           |                                                                                                    |             |
|                                                                                                    | Print special analysis                                                                                                    |            | Plate check r | report F11                                                                                                    | F11                                                                                                    | 00B Platename24                                                                                                    | Description                                               |                                                                                                    |             |
|                                                                                                    | Result statistics                                                                                                    |            | Material Refe | erence                                                                                                    |                                                                                                    | 00D LausPlate                                                                                                    | mmon                                                      | cettin                                                                                                    | <b>NC</b>   |
|                                                                                                    | Camera and analysis parameters                                                                                                    | Ctrl+P     | Data Plot     |                                                                                                    |                                                                                                    | 00F chris                                                                                                    |                                                           | Juli                                                                                                    | 95          |
|                                                                                                    | Calibration                                                                                                    |            | Production L  | Log F7                                                                                                    |                                                                                                    |                                                                                                    |                                                           |                                                                                                    |             |
|                                                                                                    |                                                                                                    |            | ColorSentry   |                                                                                                    |                                                                                                    |                                                                                                    |                                                           |                                                                                                    |             |
| Description<br>Plate Ty<br>Stain D<br>Laser <i>In</i><br>Dot Are<br>L / Inch<br>Laser p<br>Laser s | Laser check report         Plate check report         Dot Shape M           ype         Masked Flexo Plates            ensity         0,08         +         0,02           inearity (50% patch)         50         +/-         1           b         50         +/-         1           b         2         +/-         0,5           a %         2         +/-         0,5           vower (Watts)         1500 | inimum Dot | D             | Description Laser check report<br>Plate Name<br>Dipital Sharpening Effect (PR<br>Dot Area %<br>L/cm<br>Dot Area %<br>Dot Area %<br>Dot Area | Plate check report Dot Shape Minim<br>Medium Flexo Plates<br>(COCESS) Patch Targ<br>So (<br>SO (<br>SO ( | et Tolerance<br>50 +/- 2 @<br>+/- 2 @<br>et Tolerance<br>5 +/- 1 @<br>10 +/- 1 @<br>20 +/- 1 @<br>10 +/- 1 @<br>10 +/- 1 @<br>10 +/- 1 @<br>10 +/- 1 @<br>10 +/- 1 @<br>10 +/- 1 @<br>10 +/- 1 @<br>10 +/- 1 @<br>10 */- 1 @<br>10 */- | Description Laser check re<br>Plate type<br>IndexRefLabel | port Plate check report Dot Shape<br>Medum Flexo Plates<br>30 sample 1<br>For a structure for a structure for a stru | Minimum Dot |
| Process D                                                                                          | Description                                                                                                    |            | <sup>L</sup>  | Process Description                                                                                                    |                                                                                                    |                                                                                                    |                                                           |                                                                                                    |             |
| LC                                                                                                 | iser sett                                                                                                    | ing        | <b>S</b>      | Plate                                                                                                    | e setti                                                                                                    | ngs                                                                                                    | Min.                                                      | Dot se                                                                                                    | ettings     |

![](_page_4_Picture_2.jpeg)

## **Reference Database**

![](_page_5_Picture_1.jpeg)

![](_page_5_Picture_2.jpeg)

# **Micro QR Code Scanning with BetaFlex Pro**

| 😤 BetaFlex Pro Settings                                                                                                    | - 0           | × |  |  |  |  |  |  |  |  |
|----------------------------------------------------------------------------------------------------|---------------|---|--|--|--|--|--|--|--|--|
| ✓ ok                                                                                                    | FLEYE         |   |  |  |  |  |  |  |  |  |
| Language     Additional     PLANE     PLEVEL     FLEVEL     Software     Colordents     Software     Colordents     Software     Software     Software     Software     Software     Software     Software     Software     Software     Software     Software     Software     Software     Software     Software     Software     Software     Software     Software     Software     Software     Software     Software |               |   |  |  |  |  |  |  |  |  |
| ✓ Preview PDF         3 €         # of Halftone Patches         ✓ PDF Compression         C           □ Use Network Directory to save Report PDF files with Job ID                                                                                                    | eate XML File |   |  |  |  |  |  |  |  |  |
| Production Log       # andle Operator and Plate names for new plate         # of Halftone Patches       I I         # 3D patches       I         # of Thickness/Relief Patches       I         Image: Solution Computer Network name       Image: Solution Computer Network name                                                                                                    |               |   |  |  |  |  |  |  |  |  |
|                                                                                                    | IC            |   |  |  |  |  |  |  |  |  |
| Customized Plate Types                                                                                                    |               |   |  |  |  |  |  |  |  |  |
| Transparent plates     Non transparent plates     Dot Shape     Print                                                                                                    |               |   |  |  |  |  |  |  |  |  |
| + - + -                                                                                                    | + -           |   |  |  |  |  |  |  |  |  |

![](_page_6_Picture_2.jpeg)

![](_page_6_Picture_3.jpeg)

## **Create the control Strip including the QR Code**

![](_page_7_Figure_1.jpeg)

![](_page_7_Picture_2.jpeg)

### **Create the QR Code**

![](_page_8_Picture_1.jpeg)

![](_page_8_Picture_2.jpeg)

# **QR Code Scanning with BetaFlex Pro WorkFlow Automation**

![](_page_9_Picture_1.jpeg)

- The QR Code scanning is performed in Transmission mode
- The QR Code size limit is 0.041 x
   0.041 inches (1.2mm x 1.2mm)
- The QR Code definition is 21 x 21
- Click CAPTURE to decode the QR
   Code

![](_page_9_Picture_6.jpeg)

# Specify the Hot Folders for XML Input and XML Output

| 🧝 BetaFlex Pro Settings                                                                                                    | -  |           | × |
|----------------------------------------------------------------------------------------------------|----|-----------|---|
| 🗸 ок                                                                                                    | FL | O<br>.EYE | 3 |
| Language Additional Print FLEYE+ FLEX3HR Software ColorSentry XML and PDF Hot Folder                                                                                                    |    |           |   |
| Input Hot Folder     E:\PERET\FLEX3PRO\XML\XMLIn       Imput Hot Folder     E:\PERET\FLEX3PRO\XML\XMLOut                                                                                                    |    |           |   |
| Last XML Output:                                                                                                    |    |           |   |
| <pre><?xml version = "1.0" encoding = "UTF-8" standalone = "yes"?> <reference> <platename>RefromToday </platename> <qrcodeid>002</qrcodeid> <mode>TRANSMISSION </mode> <units>LPcm </units> <laser> <type>0</type> <staintol>0, 100 </staintol> <udots010 <="" comp<="" comparing="" green="" td=""><td></td><th></th><td>~</td></udots010></laser></reference></pre> |    |           | ~ |
| <                                                                                                    |    | >         |   |

![](_page_10_Picture_2.jpeg)

## **Update References by XML File in Hot Folder**

![](_page_11_Picture_1.jpeg)

![](_page_11_Picture_2.jpeg)

- Decoding QR Sets:
- Camera
- Material Settings
- Time Stamp
- Plate ID

![](_page_11_Picture_8.jpeg)

<?xml version="1.0" encoding="UTF-8" standalone="yes"?> <REFERENCE> <PLATENAME>RefFromToday</PLATENAME> <QR CodeID>002</QR CodeID> <MODE>TRANSMISSION</MODE> <UNITS>LPcm</UNITS> <LASER> <TYPE>0</TYPE> <STAIN>0.187</STAIN> <STAINTOL>0.100</STAINTOL> <LDOT50>49,62</LDOT50> <LDOT50TOL>1,00</LDOT50TOL> <LSCREEN>51,10</LSCREEN> <LSCREENTOL>0,40</LSCREENTOL> <LDOTMIN>6,13</LDOTMIN> <LDOTMINTOL>1,00</LDOTMINTOL> <LMINSCREEN>51,10</LMINSCREEN> <LMINSCREENTOL>0,40</LMINSCREENTOL> </LASER> <DOTAREA0> <TARGET>32,68</TARGET> <TOLERANCE>2,00</TOLERANCE> </DOTAREA0> <SCREENFIXED> <TARGET>58,90</TARGET> <TOLERANCE>0,80</TOLERANCE> </SCREENFIXED> <SCREENRULING> <TARGET>58,90</TARGET> <TOLERANCE>0,40</TOLERANCE> </SCREENRULING> <DOTAREA1> <TARGET>30,05</TARGET> <TOLERANCE>2,00</TOLERANCE> </DOTAREA1> <DOTAREA2> <TARGET>1,54</TARGET> <TOLERANCE>1,00</TOLERANCE> </DOTAREA2> <DOTAREA3>

![](_page_11_Picture_10.jpeg)

...

### **Laser Check Report**

|                       | PDF -                 | PDF       |         | a second          |            |                  |   |
|-----------------------|-----------------------|-----------|---------|-------------------|------------|------------------|---|
| Clear QRC             | ode BDE               | PQF +/-   | Excel   | eXit              |            | FLEYE            | 3 |
| ser check report pla  | ate check report Data | Plot Data |         |                   |            |                  |   |
| aterial               | DPI114                |           | ~       |                   |            |                  |   |
| aser power (wates / i | Stain Dens            | ity       | Coser   | inteditcy (so reg | Dot Area % | 0                |   |
|                       |                       | 0,        | 080     |                   | %          | 50,00%<br>±1.00% |   |
| FMPT                  | ·v                    |           |         | FMPTV             | L/cm       |                  |   |
| La IVII I             |                       |           |         | LIVII I I         |            | 50,0 ±1,0        |   |
|                       |                       |           |         |                   |            | 00:00:00         |   |
|                       |                       | 00-       | 00:00   |                   |            |                  |   |
| -                     |                       |           | 00.00   | - 0-1             |            |                  |   |
| laser Focus           | Focus Line            |           | Minimu  | Im Dot            | Dot Area % | 0                |   |
|                       |                       |           | 1       |                   | %          | 2,00%            |   |
| FMDT                  | v                     |           |         | FMDTV             | L/cm       | _0,50 N          |   |
| LIVII                 |                       |           |         | LIVIE I I         |            | 50,0 ±1,0        |   |
|                       |                       |           |         |                   | 1          | 00:00:00         |   |
|                       |                       |           |         |                   |            | 00.00.00         |   |
| -                     | 9 <u>0</u>            | 00:       | 00:00 - | HD Import         |            |                  |   |
| mage Setter           |                       |           | (LEX)   | in inport         | Dot Area % |                  |   |
| aser power (Watts)    | 1500 Laser speed      | (RPM) 800 | )       |                   | %          |                  |   |
| Nore Info             | Г                     |           | _       | FMDTV             | L/cm       |                  |   |
|                       |                       |           |         | LIAIL II          |            |                  |   |
|                       |                       |           |         |                   | 1          | 00+00+00         |   |
|                       |                       |           |         |                   |            | 00.00.00         |   |

Click the QR Code Icon to scan the QR Code

Last 3 digits are used to identify the material

 The XMLIn Hot Folder is automatically checked for updated references and tolerances

![](_page_12_Picture_5.jpeg)

## **Plate Check Report**

![](_page_13_Figure_1.jpeg)

Click the QR Code Icon to scan the QR Code

Last 3 digits are used to identify the material

 The XMLIn Hot Folder is automatically checked for updated references and tolerances

The prefix digits are automatically copied to the Job ID field.

![](_page_13_Picture_6.jpeg)

### **Production Log**

| Revealed the second second sec |                                                                                                    |                      |                   |         |               |                |      |             |                |            |       |       |      |
|----------------------------------------------------------------------------------------------------|----------------------------------------------------------------------------------------------------|----------------------|-------------------|---------|---------------|----------------|------|-------------|----------------|------------|-------|-------|------|
|                                                                                                    | (j<br>Ope                                                                                                    | n Save+Close<br>+New | Save<br>+Continue |         | New Plate     | Add measure    | Zero | Thickness   | Relief         | Delete Row | Chart | Excel | EXIT |
| SHIFT     Operator:     Plate Name     Login:     Pescoller       SHIFT 2021-09-22_15-52.txt     Lu cas     Platename 1     Computer:     PESCOLLER-NB                                                                                                    |                                                                                                    |                      |                   |         |               |                |      |             |                |            |       |       |      |
| Date&Tir                                                                                                    | ne                                                                                                    | Operator Plat        | e L/cn            | n 5,00% | 10,00% 20,00% | 6 30,00% 70,00 | % 11 | 1,140 0,650 | PLATE IDENTIFI | ER         |       |       |      |
| 22.09.202                                                                                                    | 1 16:15:04                                                                                                    | Lukas Plate          | ename1            |         |               |                |      |             | 123_123        |            |       |       |      |
| •                                                                                                    | <ul> <li>Click the QR Code Icon to scan the QR Code</li> <li>Last 3 digits are used to identify the material</li> </ul> |                      |                   |         |               |                |      |             |                |            |       |       |      |
| <ul> <li>The XMLIn Hot Folder is automatically checked for updated references and tolerances</li> </ul>                                                                                                    |                                                                                                    |                      |                   |         |               |                |      |             |                |            |       |       |      |
| •                                                                                                    | The prefix digits are automatically copied to the Job Plate Identifier field.                                           |                      |                   |         |               |                |      |             |                |            |       |       |      |

![](_page_14_Picture_2.jpeg)

#### **Create a PDF Report and an XML Output file**

![](_page_15_Picture_1.jpeg)

![](_page_15_Picture_2.jpeg)

![](_page_16_Picture_0.jpeg)

#### 707 Commercial Avenue Carlstadt, NJ 07072 USA

Ph: 800-272-7336 / 201-939-2400 Fax: 201-939-7656

- **Technical Contact:** <u>larry@betascreen.com</u> Larry Goldberg: Technical Director
- Sales: <u>stuarts@betascreen.com</u> Stuart Serchuk: Director, Sales / Marketing

BetaFlex Pro Workflow Automation / QR Code Relational Database for the BetaFlex Pro

www.betascreen.net

![](_page_16_Picture_7.jpeg)